# JpGU Meeting 2021 (5月30日~6月6日) 大会参加準備マニュアル

第2版 2021年4月27日 (追加資料について追記しました) 作成:大会運営委員会

## 目次

| 1. | はじめに                  |
|----|-----------------------|
| 2. | スケジュール                |
| З. | 大会参加登録の方法             |
| 4. | Confit(大会参加システム)について6 |
| 5. | 発表について                |
|    | a. 口頭発表               |
|    | b. ポスター発表             |

#### 1. はじめに

日本地球惑星科学連合 2021 年大会は、現地開催+オンライン開催というハイブリッド形式の予定で昨年 9 月より準備して参りましたが、新型コロナウィルス感染症の影響を考慮し、下記の日程で完全オンラインでの開催と致します。

#### 2021年5月30日(日)~6月6日(日)

現地にて 5 月 30 日~ 6 月 1 日に予定されておりましたロ頭発表およびイベントについ ては、日程・プログラムはそのままでオンライン(Zoom)に移行し講演・実施していただ きます。また、全てのポスター発表はオンライン上のプラットフォーム(Confit)にて掲 示・議論していただきます。

本マニュアルでは、大会に参加される皆様へ向けた事前準備の諸事項を記します。

### 2. スケジュール !! 発表者の方は、大会参加登録締切にご注意ください!!

※ 発表形式は以下のとおりです。詳細は、本文書7ページ以降をご覧ください。

- ✓ ロ頭発表者: Zoom 講演(必須)、オンデマンド動画、追加資料
- ✓ ポスター発表者: e-poster (推奨) or オンデマンド動画 (推奨) or 追加資料

| 日程        | イベント              | 備考             |  |  |
|-----------|-------------------|----------------|--|--|
| 3月24日(水)  | プログラム公開           |                |  |  |
| 4月2日(金)   | オンライン説明会          | 開催概要、参加申込方法、発表 |  |  |
|           |                   | 資料アップロード方法の説明を |  |  |
|           |                   | 行います。          |  |  |
| 4月5日(月)   | 大会参加登録開始          | パブリックセッション(高校生 |  |  |
| 14:00 JST |                   | セッション含む)やイベントは |  |  |
|           |                   | 別システムでの参加登録となり |  |  |
|           |                   | ますので、後日別途ご案内しま |  |  |
|           |                   | す。             |  |  |
| 4月16日(金)  | 発表者 大会参加登録締切      |                |  |  |
| 23:59 JST |                   |                |  |  |
| 4月20日(火)  | e-poster・オンデマンド動画 |                |  |  |
|           | アップロード受付開始        |                |  |  |

| 4月28日(水)  | オンライン説明会          | 参加登録、発表資料アップロー     |
|-----------|-------------------|--------------------|
|           |                   | ド方法、Confit(大会参加シス  |
|           |                   | テム)の説明を行います。       |
| 5月7日(金)   | オンデマンド動画アップロー     |                    |
|           | ド締切               |                    |
| 5月11日(火)  | e-poster アップロード締切 |                    |
| 5月19日 (水) | 全参加者 大会参加登録締切     | 以降も参加登録は可能ですが、     |
| 23:59 JST |                   | Confit ヘログイン可能となるの |
|           |                   | は登録翌日 15 時以降になりま   |
|           |                   | す。                 |
| 5月21日(金)  | Confit ログイン開始、予稿公 | この日から Confit の閲覧には |
|           | 開、追加資料アップロード開     | 認証(ログイン)が必要となり     |
|           | 始                 | ます。                |
| 5月26日(水)  | オンライン説明会          | 直前案内、発表者・座長・参加     |
|           |                   | 者別説明、各種企画説明を行い     |
|           |                   | ます。                |
| 5月27日(木)  | ポスター発表資料公開        |                    |
| 5月30日(日)  | 大会初日              |                    |
| 6月1日(月)   | 表彰式               |                    |
| 6月6日(日)   | 大会最終日             |                    |

## 3. 大会参加登録の方法

- JpGU 会員サイト (https://www.jpgu-member.org/jpgu/)のメニューバーから参加登録サイトにアクセスして大会参加登録を行うことで(図1)、参加登録者に参加登録受付メールが自動送信されます。
- 大会参加登録サイトは、4月5日(月)14:00 JST にオープン予定です。
- 発表者の方は、4月16日(金)23:59 JST までに大会参加登録を行ってください。
- 参加者の方は、5月19日(水) 23:59 JST までに大会参加登録を行ってください。
   以降も6月5日(土)まで大会参加登録は可能ですが、Confit(大会参加システム)
   ヘログイン可能になるのは登録翌日15時以降になります。

| 日本地球惑星科学連              | 合           |                        | 正会員 【 宇宙感<br>JpGU ID :<br>氏名 :<br>所属 :<br>E-mail : | 星科学】<br>999999<br>連合太郎<br>Japan Geoscience Unior<br>taro@jpgu.org | 1        | logout      |
|------------------------|-------------|------------------------|----------------------------------------------------|-------------------------------------------------------------------|----------|-------------|
|                        |             |                        |                                                    |                                                                   | Language | JP - 日本語    |
| Тор                    | 現在、お知らせはありま | せん。                    |                                                    |                                                                   |          |             |
| 会員情報                   | 金銀情報 ここか    | ら大会参加                  | 登録サ                                                | イトヘ                                                               |          | <登録情報を変更する> |
| 決済                     | D<br>氏名     | 999999<br>連合 太郎        |                                                    |                                                                   |          |             |
| 連合大会                   | 氏名(英字)      | Taro Rengo             |                                                    |                                                                   |          |             |
| 大会参加申込                 | メールアドレス     | taro@jpgu.org          |                                                    |                                                                   |          |             |
| 感親会申込                  | 所属機関        | Japan Geoscience Union |                                                    |                                                                   |          |             |
| 大会参加履歴<br>VISA補助書類発行申請 | 種別          | 正会員・一般                 |                                                    |                                                                   |          |             |
| 投稿                     | 登録区分        | 宇宙惑星科学                 |                                                    |                                                                   |          |             |
|                        | 主たるセクション    | 宇宙惑星科学                 |                                                    |                                                                   |          |             |

図 1: JpGU 会員サイトから大会参加登録サイトへ

## 4. Confit(大会参加システム)について

- Confit (大会参加システム)は、5月21日 (金)から閲覧に認証が必要になります。
- JpGU 2021に参加登録された方に自動送信される参加登録受付メールに、Confitへのログイン方法が記載されています。その内容に従い本システムへログインしてください(初回ログイン時にパスワードを設定していただきます)(図2)。
- Confitへログインすると、予稿の閲覧・ポスター発表資料の閲覧・ロ頭発表会場(Zoom) への入室などが可能になります。
- 4月28日(水)開催のオンライン説明会にて、Confitについてご説明します。ぜひご参加ください。

| Confit<br>Japan Geoscience Union Meet<br>For a Borderless World of Geoscience                                                                                                    | English                                                                                                    |
|----------------------------------------------------------------------------------------------------|----------------------------------------------------------------------------------------------------|
| 日本地球惑星科学連合2021年、会参加者向<br>けサイト<br>本サイトにログインしていただくことで大会にご参加いただけます.<br>ログインには参加登録が必要です.<br>JpGU IDをお持ちでも、参加登録をされていない場合はログインができ<br>ませんので事前に参加登録をお願いします.<br>▶参加登録がお済みでない方は会員サイトよりご登録ください.<br>【ログイン方法】<br>ログインID:ご自身のJpGU ID(6桁の数字)<br>パスワード: **初回ログイン時に設定したパスワード<br>※会員サイトのパスワードではログインはできませんのでご注意ください.<br>** 初回ログイン時に限り、右に表示される「初回ログイン用パスワード<br>ド設定」よりパスワードの設定をお願いします.<br>セキュリティ上、事務局から事前にパスワードの通知を行うことうやパ<br>スワードをお教えすることはできませんので必ずご自身パスワードの設<br>定をお願いします. | -→ 出展者の方はこちら<br>ログインID*<br>ログインID<br>パスワード*<br>参加登録後にお送りしたメールに従い設定<br>してください<br>ログインしたままにする<br>初回ログイン用パスワード設定<br>ログインの前に利用規約をご確認ください。利用規約<br>ICスワードを忘れた方はこちら |

図 2: Confit(大会参加システム)ログイン画面(サンプル)

#### 5. 発表について

#### a. 口頭発表

- ロ頭発表される皆様には、ウェブ会議システム「Zoom meeting」を用いてご講演い ただきます【必須】
- Confitへログイン後、「タイムテーブル」からロ頭発表会場(Zoom)へ入室できます (図3)。
- 5月26日(水)には、発表者・座長・参加者の皆様に向けたオンライン説明会を開催します。ぜひ参加ください。
- Zoomでの口頭発表とは別に、オンデマンド動画や追加資料をアップロードできます 【任意】
  - > オンデマンド動画(250 MB以下の動画ファイル, 1ファイルまで)
    - ◆ <u>4月16日(金)までに参加登録</u>された方へ、アップロード用のURLをお送り します。

    - ◆ アップロードする資料のファイル名は、必ず講演番号にして下さい。

       例: PPS03-03.mp4
    - ◆ アップロード後の修正/取り下げはできませんのでご注意ください。
    - ♦ Confitへログインすると、オンデマンド動画が視聴できます(図4)。閲覧期 間は、5月27日(木)~大会終了後1年間の予定です。
  - 追加資料(PDF, JPEG, JPG, PNG, GIF形式, 10 MB/ファイル, 10ファイルまで)
    - ◆ アップロード開始は5月21日(金)です。
    - ◇ Confitへログインし、発表者ご自身の発表スペース(ファイルキャビネット) ヘアップロードしてください(図5)。
    - ◆ アップロードする資料のファイル名は、ご自由に設定ください。
    - ◆ 動画を追加資料とする場合は、作成動画をYouTube等にアップロードし、そのURLを掲載するようにしてください。
    - ♦ Confitへログインすると、追加資料が閲覧できます。閲覧期間は大会終了後1 年間の予定です。
    - ◆ ダウンロード禁止の設定はできません。ファイルのセキュリティ設定はご自 身で判断いただきますようお願い致します。

◇ 万が一、接続の不具合等によりZoomでの口頭発表ができなかった場合にもご 活用いただけます。

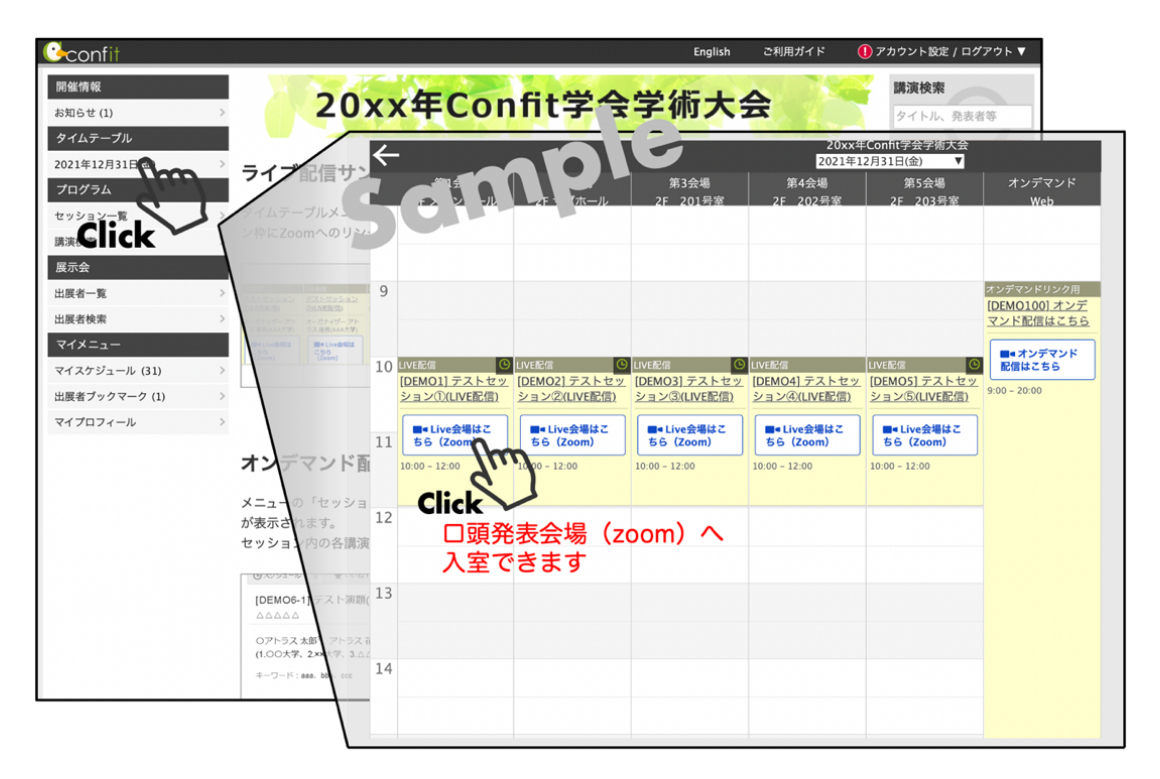

図3: ロ頭発表会場への入室(サンプル)

#### b. ポスター発表

- ポスター発表される皆様には、事前にポスター発表資料をアップロードしていただきます。
- アップロードできるファイル形式は以下の3種類です。これらのいずれかもしくは複数 を組み合わせてポスター発表資料となります。ただし、追加資料のみアップロードした 場合は発表証明の発行ができかねますのでご注意ください。また、それぞれアップロ ード締切が異なりますのでご確認ください。
  - > e-poster(10 MB以下のPDFファイル,1ファイルまで)
    - ◆ <u>4月16日(金)までに参加登録</u>がお済みのポスター発表者の方へ、アップロード用のURLをお送りします。

    - ◆ フォーマットの指定はありません。ただし、端末画面上で表示されることを考慮し、図・文字の大きさにご配慮ください。
       ※ 複数ページのスライドをPDF 1ファイルに変換してアップロードすることを推奨します。AOサイズの1枚ポスターはお勧めしません。
    - ◆ アップロードする資料のファイル名は、必ず講演番号にして下さい。
      例: PPS03-PO3.pdf
    - ◇ 締切(5月11日)までは差し替えが可能です。締切後の修正/取り下げはでき ませんのでご注意ください。
    - ◆ Confitへログインすると、e-posterが閲覧できます(図4)。閲覧期間は、5
       月27日(木)~大会終了後1年間の予定です。
    - ◆ e-posterには、ダウンロード禁止・テキストコピー禁止・印刷禁止のプロテ クトを設定します。
    - ◆ e-posterに記載したURLに対してはプロテクトは無効です。また、PDFの作 成環境や設定等により、URLが無効になる場合があるのでご注意ください。
  - > オンデマンド動画(250 MB以下の動画ファイル, 1ファイルまで)
    - ◆ <u>4月16日(金)までに参加登録</u>がお済みのポスター発表者の方へ、アップロード用のURLをお送りします。
    - ◆ **アップロード開始は4月20日(火)、締切は5月7日(金)**の予定です。

    - ◆ アップロード後の修正/取り下げはできませんのでご注意ください。
    - ◆ Confitへログインすると、オンデマンド動画が視聴できます(図4)。閲覧期

間は、5月27日(木)~大会終了後1年間の予定です。

- 追加資料(PDF, JPEG, JPG, PNG, GIF形式, 10 MB/ファイル, 10ファイルまで)
  - ◆ アップロード開始は5月21日(金)です。
  - ◆ Confitへログインし、発表者ご自身の発表スペース(ファイルキャビネット) へアップロードしてください(図5)。
  - ◆ アップロードする資料のファイル名は、ご自由に設定ください。
  - ◆ 動画を追加資料とする場合は、作成動画をYouTube等にアップロードし、そのURLを掲載するようにしてください。
  - ♦ Confitへログインすると、追加資料が閲覧できます。閲覧期間は大会終了後1 年間の予定です。
  - ◆ 追加資料のみアップロードした場合は、発表証明の発行ができかねます。ポス ター発表者の皆様には、可能な限りe-poster・オンデマンド動画のアップロ ードをお願い致します。
  - ◆ ダウンロード禁止の設定はできません。ファイルのセキュリティ設定はご自 身で判断いただきますようお願い致します。
- 発表・聴講の際は、Confitのコメント機能をご活用ください。また、コアタイムには発 表者ごとにZoomブレイクアウトルームをご用意しますのでご利用下さい。
- 5月26日(水)には、発表者・参加者の皆様に向けたオンライン説明会を開催します。
   ぜひ参加ください。

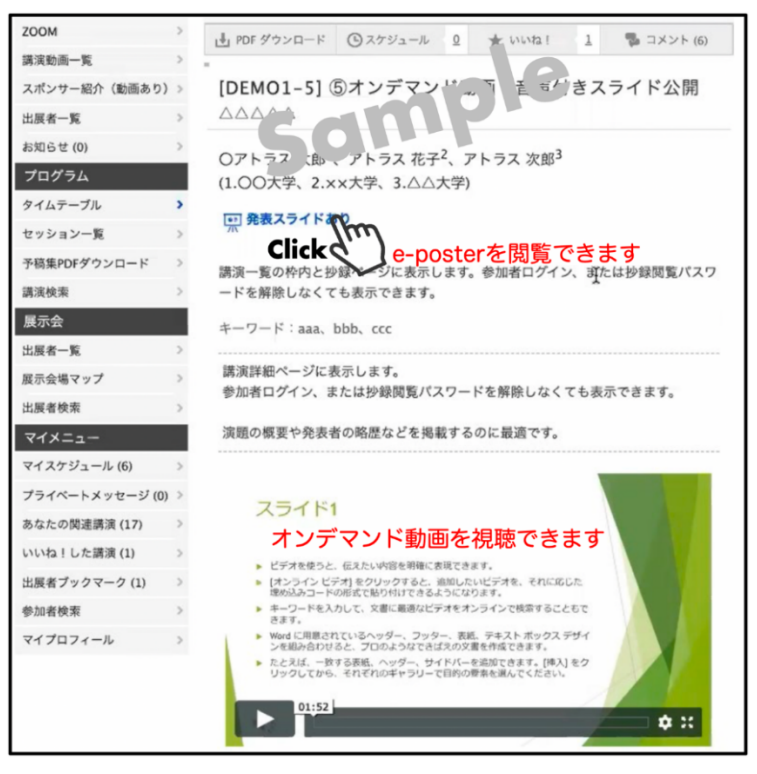

図4: e-poster閲覧・オンデマンド動画視聴(サンプル)

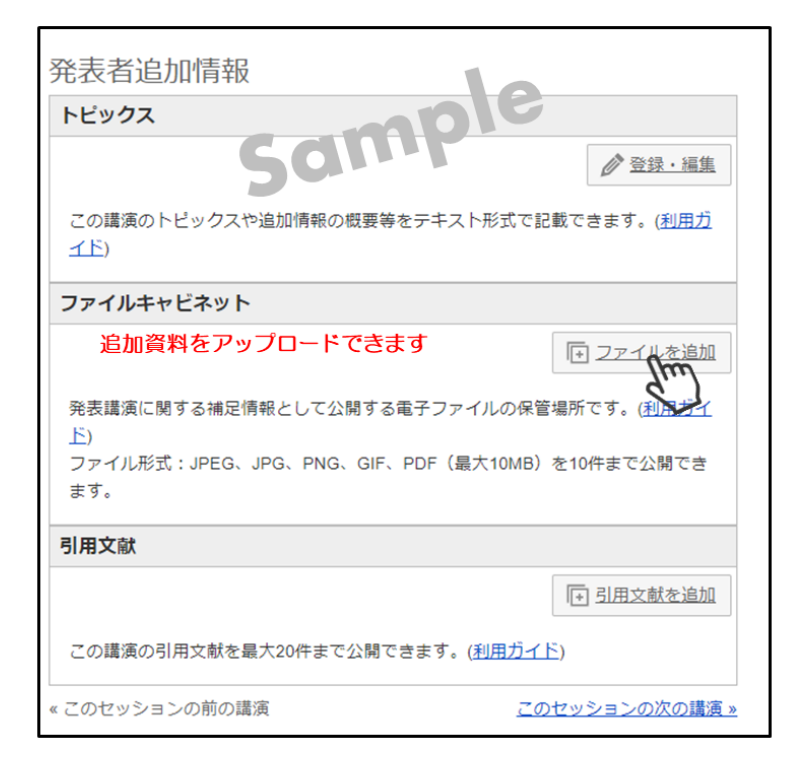

図5:追加資料アップロード(サンプル)